# Login til webshop

Direkte link til Reden's webshop:

https://b2b.tiptoperhverv.dk/pps-password-form/?c\_id=839

### Tip Top Erhverv

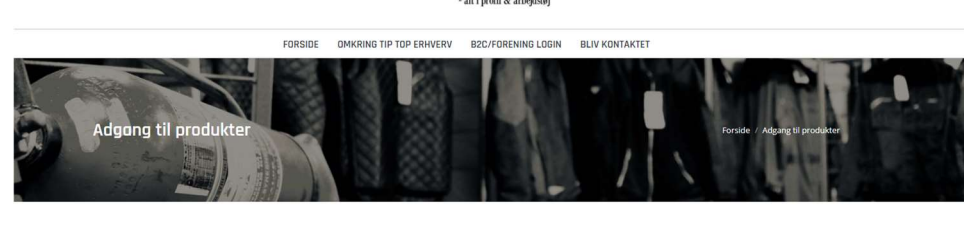

| Adgang til produkter |  |
|----------------------|--|
| ADGANGSKODE *        |  |
|                      |  |
|                      |  |
| SE PRODUKTER         |  |

Indtast adgangskoden som er "reden5" og tryk på "SE PRODUKTER".

Skulle man ende ude på deres forside <u>https://b2b.tiptoperhverv.dk/</u>, så vælg "B2C/FORENING LOGIN":

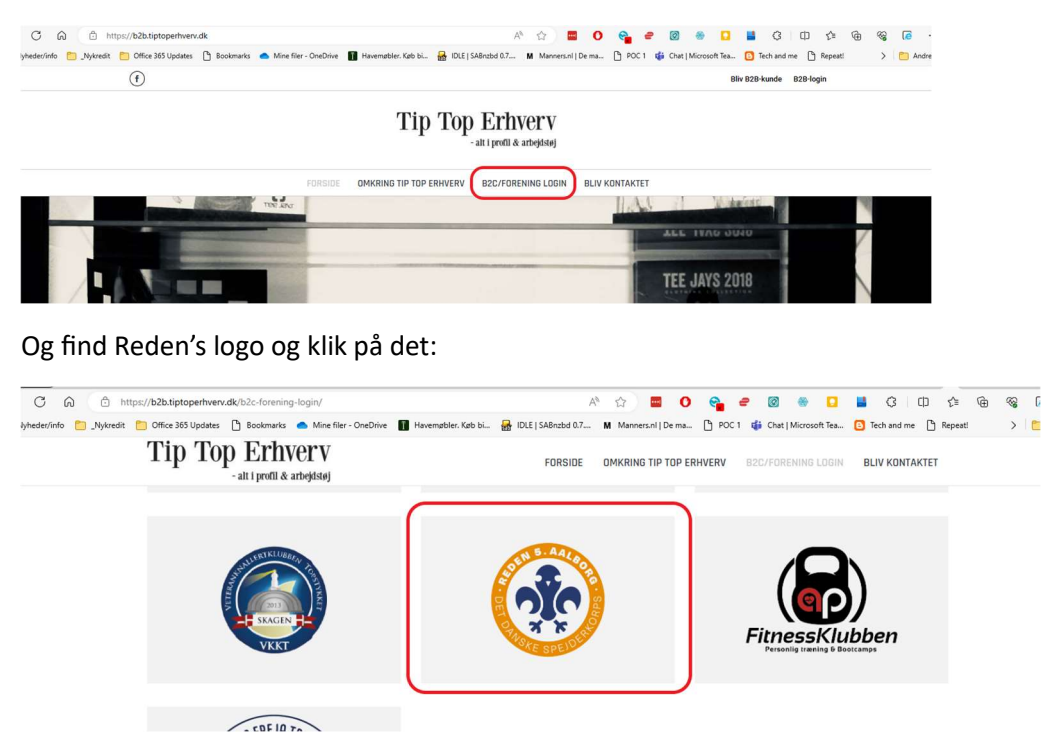

## Navnetryk

Det er muligt at få sit navn trykt på tøjet. Så vælger man "Navnetryk på højre bryst" når man står på det tøj, man gerne vil have navntryk på. Hvis man ikke ønsker det, skal der vælges "Ingen navnetryk" inden man kan tilføje tøjet til indkøbskurven.

|      | R5 T-TIME T-shirt                                                                                                    |
|------|----------------------------------------------------------------------------------------------------|
|      | 155,00 kr 180,00 kr.                                                                                                    |
| ar . |                                                                                                    |
|      | Klassisk T-shirt med rund hals, fire-lags halsrib<br>og nakke- og skulderbånd.<br>Holder faconen vask efter vask.        |
|      | Farve: Navy                                                                                                    |
|      | Ved valg af navnetryk, skal navnet noteres under<br>kommentarer i kurven.                                                |
|      | Størrelse <u>Ryd</u>                                                                                                    |
|      | XL -                                                                                                    |
|      | Navnetryk<br>Ingen navnetryk<br>Vælg en mulighed<br>Ingen navnetryk<br>Navnetryk på højre bryst<br>- 1 + Tilføj til kurv |
|      | Tag: R5                                                                                                    |
|      |                                                                                                    |

Ved valg af navnetryk, skal navnet noteres under kommentarer i kurven, fx:

#### BEMÆRKNINGER TIL ORDREN (VALGFRI)

Navnetryk "Skumle"

Skal man have forskellige navne trykt på tøjet, så skal der laves en bestilling for hvert forskelligt navne tryk, da der kun kan angives et navn til tryk på tøjet pr. bestilling.

### Forsendelse

Man kan vælge om man gerne vil have tøjet sendt direkte til sig selv, eller om det skal sendes samlet med andre bestillinger.

Vil man gerne have tøjet sendt direkte til sig selv, så skal man selv betale for forsendelsen:

| PRODUKT                                                 | PRIS       | ANTAL | SUBTOTAL   |                                                                                                    |
|---------------------------------------------------------|------------|-------|------------|----------------------------------------------------------------------------------------------------|
| X P R5 T-TIME T-shirt - XL, Navnetryk<br>på højre bryst | 180,00 kr. | - 1 + | 180,00 kr. | Samlet beløb i kurv<br>Subtotal<br>180,00 kr.                                                                                                    |
| 💭 Opdatér kurv                                          |            |       |            | Forsendelse     Fast sats: 75,00 kr.     Afhentning på Isvej 5 Forsendelse vil blive opdateret, når du går videre til siden Kasse. Beregn forsendelse |
|                                                         |            |       |            | Total<br>255,00 kr. (inkluderer 51,00 kr. Morms)<br>Gå til kassen                                                                                     |

Vil man gerne at tøjet bliver sendt samlet, med andre bestillinger, så er forsendelsen gratis for jer. Tøjet bliver efterfølgende lagt i spejderhytten, ca. hver 14 dag. Vælg "Afhentning på isvej 5" under "Forsendelse":

| PRODUKT      |                                                     | PRIS       | ANTAL | SUBTOTAL   | Samlet heløh i kurv                                                                                                    |
|--------------|-----------------------------------------------------|------------|-------|------------|----------------------------------------------------------------------------------------------------|
| × 🕇          | R5 T-TIME T-shirt - XL, Navnetryk<br>på højre bryst | 180,00 kr. | - 1 + | 180,00 kr. | Subtotal<br>180,00 kr.                                                                                                    |
| 💭 Opdatér ki | urv                                                 |            |       |            | Forsendelse<br>• Fast sats: 75,00 kr.<br>• Afhentning på Isvej 5<br>Forsendelse vil blive opdateret, når du går<br>videre til siden Kasse.<br>Beregn forsendelse<br>Total<br>180,00 kr. (inkluderer 36,00 kr. Moms) |
|              |                                                     |            |       |            | Gå til kassen                                                                                                    |

# Betaling

Ved betaling er firmanavn i øjeblikket påkrævet, så indtast bare "Reden 5. Aalborg":

Reden 5. Aalborg

Husk at angive navn til navne tryk, hvis det er valgt på noget af tøjet.

Skal man have forskellige navne trykt på tøjet, så skal der laves en bestilling for hvert forskelligt navne tryk, da der kun kan angives et navn til tryk på tøjet pr. bestilling.

BEMÆRKNINGER TIL ORDREN (VALGFRI)

Navnetryk "Skumle"